# おクルマ情報をダイハツポートへ登録する方法

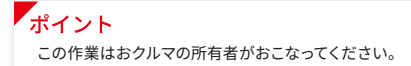

### ■ダイハツ販売会社で購入したお客様の場合

「マイカー情報」から、対象の車両情報が表示されていることをご確認ください。

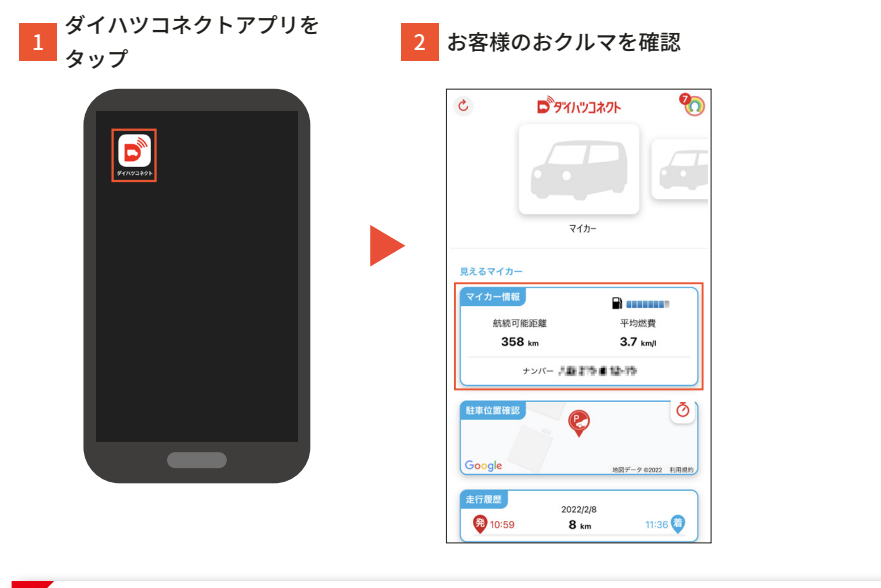

#### ポイント

ダイハツの販売会社で購入したお客様で、購入されたおクルマが表示されていない場合、購入した販売会社、店舗、電話番号、車台番号を入力して登録してください。

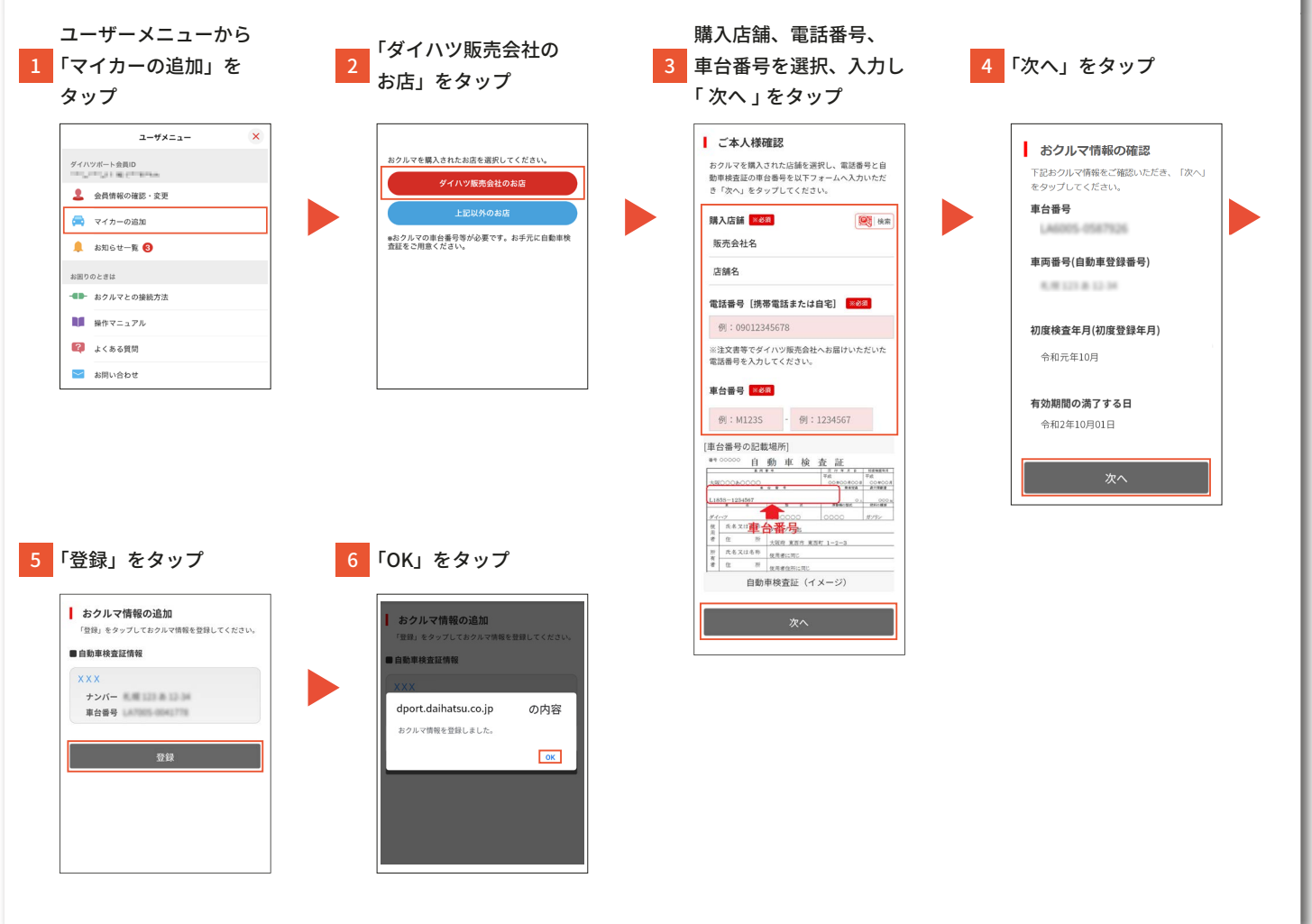

### ■ダイハツ販売会社以外で購入したお客様の場合

「1. 自動車検査証の QR コードを読み取る」から、自動車検査証の QR コードを読み取り、車両情報を登録してください。

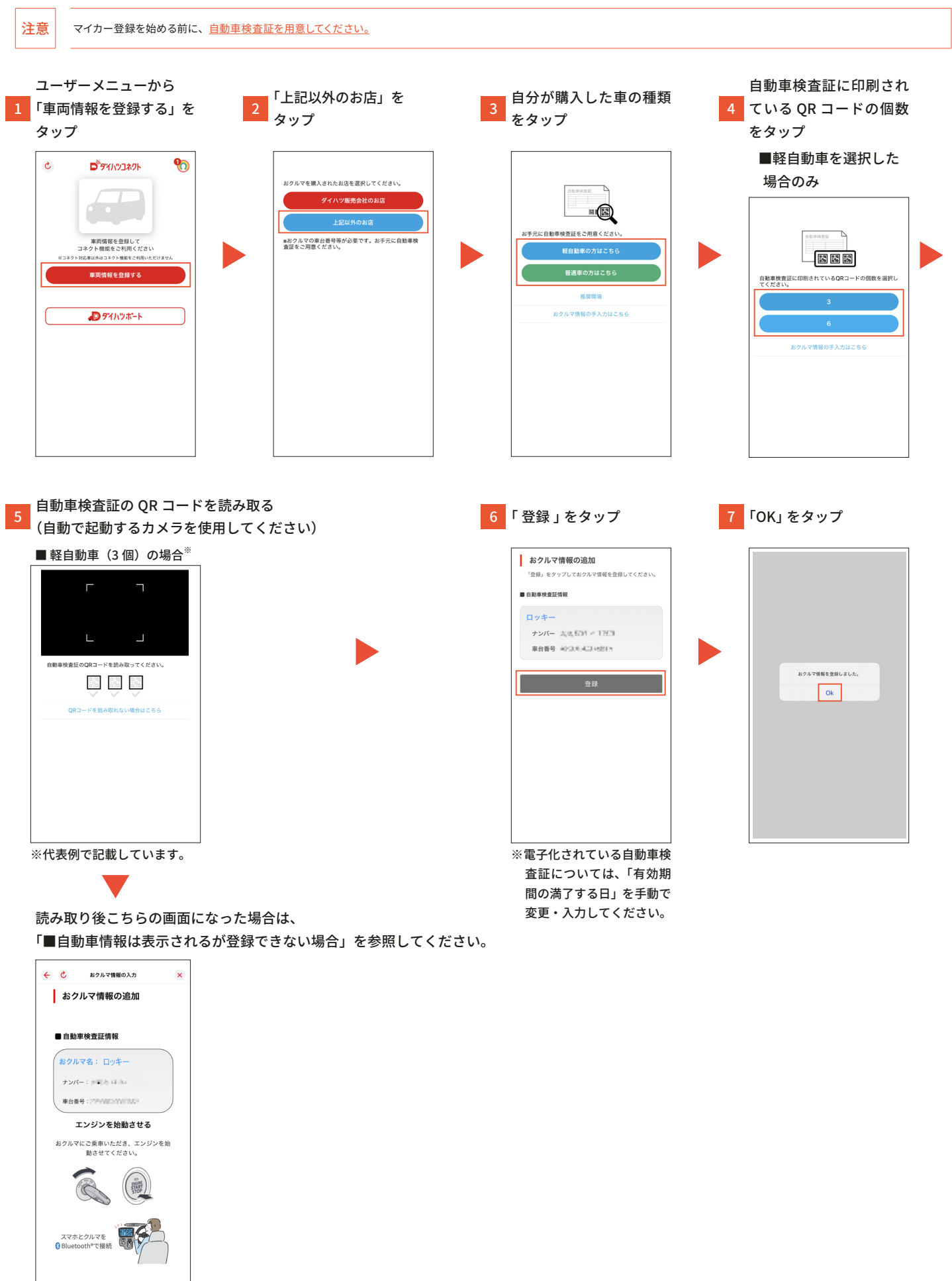

|                   | おクルマ情報の入力           単数検索症法に発電されている声音号を下記にご入力いただ思いでい、<br>なだ思いでない。そのプレビスださい。           単合音号 1000           例:1234567           (中):1234567           (中):1000                                                                                                    | おクルマ情報の入力<br>自時学校課に足取ったている下法期を各フォームへご<br>入りいただき、「次へ」をタップしてください。<br>和会時受<br>A2005-#2005/#2005<br>おクルマ名 (100) | <u>車台番号を手入力で入力した場合、おクルマ名の入力た</u><br>必要な場合があります。 |
|-------------------|----------------------------------------------------------------------------------------------------|----------------------------------------------------------------------------------------------------|-------------------------------------------------|
|                   | *********************************                                                                                                    | 朝: タント<br>車両番号(自動車登録番号)<br>123 あ 1234<br>初度検査年月(初度登録年月)<br>・ の の の の の の の の の の の の の の の の の の            |                                                 |
|                   | ×*.                                                                                                    |                                                                                                    |                                                 |
| ・ダイ<br>・おク<br>・ダイ | ハツ車の場合、車台番号と初度登録年月が正<br>ルマの登録台数は、お客様自身が登録する場<br>ハツ車以外も登録できます。                                                                                                    | しくないと登録できません。<br>合は最大 15 台です。登録台数は予告なく変更                                                                    | する場合があります。                                      |
| • 91              |                                                                                                    |                                                                                                    |                                                 |
| 車台                | 番号を入力後こちらの画面になっ                                                                                                    | た場合は、                                                                                                    |                                                 |
| 車台<br>「■自         | 本号を入力後こちらの画面になっ<br>自動車情報は表示されるが登録でき                                                                                                    | た場合は、<br>きない場合」を参照してください。                                                                                   |                                                 |
| 車台                | 番号を入力後こちらの画面になっ<br>自動車情報は表示されるが登録でき                                                                                                    | た場合は、<br>きない場合」を参照してください。                                                                                   |                                                 |
| 車台                | 番号を入力後こちらの画面になっ<br>自動車情報は表示されるが登録でき<br>★ 0 #2/1/21(#80,2) ★ 0 #2/1/21(#80,2) ★ 0 | た場合は、<br>きない場合」を参照してください。                                                                                   |                                                 |
| 車台                | 番号を入力後こちらの画面になっ<br>自動車情報は表示されるが登録でき<br>★ 2014で開催の入力 ×<br>よクルマ情報の追加<br>● 自動車検査証情報<br>あクルマ名: ロッキー<br>ナッパー: ==00-14 30<br>単合報号: :***********************************                                                                                                    | た場合は、<br>きない場合」を参照してください。                                                                                   |                                                 |
| 車台                | 番号を入力後こちらの画面になっ<br>自動車情報は表示されるが登録でき<br><i>************************************</i>                                                                                                    | た場合は、<br>きない場合」を参照してください。                                                                                   |                                                 |

## ■自動車情報は表示されるが登録できない場合

(下記手順1画面が表示されている場合)

| この画面の状態のまま「 <u>スマートフォンとダイハツコネクト</u><br>1 <u>対応車載機の接続</u> 」を実施してください <sup>*</sup><br>(おクルマ情報を手元にご用意ください)                                                                                                    | 対応車載機との接続が行<br>2 われると下記画面が表示<br>されます。しばらくする<br>と自動で解除されます |
|----------------------------------------------------------------------------------------------------|-----------------------------------------------------------|
| <ul> <li>← C ± 𝒴𝑘𝑘𝔅𝔅𝔅𝔅𝔅</li> <li>☆ 𝔅𝑘𝑘𝔅𝔅𝔅𝔅𝔅</li> <li>☆ 𝔅𝑘𝑘𝔅𝔅𝔅𝔅𝔅</li> <li>↓ 𝔅𝑘𝑘𝔅𝔅𝔅𝔅𝔅</li> <li>↓ 𝔅𝑘𝑘𝔅</li> <li>↓ 𝔅𝑘𝑘𝑘𝔅</li> <li>↓ 𝔅𝑘𝑘𝑘𝔅</li> <li>↓ 𝔅𝑘𝑘𝔅</li> <li>↓ 𝔅𝑘𝑘𝔅</li> <li>↓ 𝔅𝑘𝑘𝑘𝔅</li> <li>↓ 𝔅𝑘𝑘𝑘𝔅</li> <li>↓ 𝔅𝑘𝑘𝑘𝔅</li> <li>↓ 𝔅𝑘𝑘𝑘𝑘𝑘𝑘𝑘𝑘𝑘𝑘𝑘𝑘𝑘𝑘𝑘𝑘𝑘𝑘</li></ul> |                                                           |
| ■ 自動車検査証備報<br>おクルマ名: ロッキー<br>ナンバー: 1010年4000000000000000000000000000000000                                                                                                    | ₽                                                         |
| <b>エンジンを始動させる</b><br>おクルマにご原車いただき、エンジンを抽<br>動させてください。                                                                                                    | おクルマと接続中です                                                |
| スマホとクルマを<br>Bluetooth*で接続                                                                                                    | 接続解除                                                      |
| ※即時の対応が難しい場合、もう一度おクルマ登録から<br>やり直してください。                                                                                                    |                                                           |
| 自動で登録画面が表示されますので、必要事項を入力し、<br>3 「登録」をタップ<br>(下図は QR コードから追加した場合の画面となります)                                                                                                    | 4 「OK」をタップ                                                |
| <ul> <li>マイカーの追加</li> <li>オクルマ情報の追加</li> <li>「登録」をタップしておクルマ情報を登録してくださ</li> <li>い</li> </ul>                                                                                                    |                                                           |
| ■ 自動事快変任情報<br>おクルマ名: ロッキー<br>ナンパー: # 10 % i A Aa<br>東会長号:21 % MECONT # ME+                                                                                                    | おクルマ領版を登録しました。<br>                                        |
| 特別期間の満了する日<br>「有効期間の満了する日」をご確認ください。<br>2025(令和7) ○ 06 ○ 07 ○ 07 ○ 07 ○ 07 ○ 07 ○ 07 ○ 07                                                                                                    |                                                           |
|                                                                                                    |                                                           |